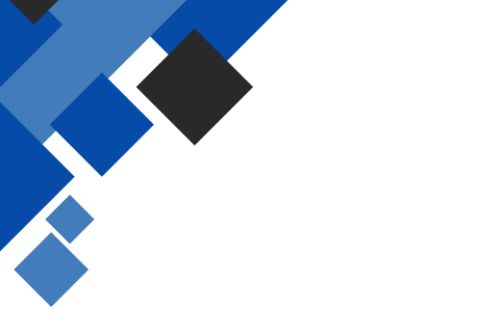

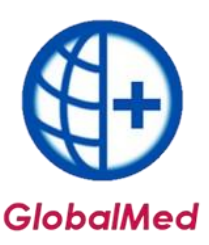

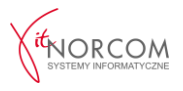

## Generowanie pliku CSV na podstawie ZPOZW z platformy NFZ

## SZOI

1. Przejdź do zakładki Sprawozdawczość.

2. Wybierz **Rozliczenie na podstawie danych z eZWM**, a następnie **Raporty miesięczne realizacji** eZWM.

|    | Sprawozdawczość                                                  | Administrator                                               |   |                                                                                                    |  |  |  |  |
|----|------------------------------------------------------------------|-------------------------------------------------------------|---|----------------------------------------------------------------------------------------------------|--|--|--|--|
|    | Listy aktywne POZ/<br>Zestawienia zbiorcz<br>Raporty statystyczr | KAOS<br>2e POZ<br>ne medyczne                               |   | Komunikaty operatora                                                                                 |  |  |  |  |
| v  | Raporty statystyczr<br>Rozliczanie na pods<br>Raport z fakturami | ne - zaopatrzenie ZPOSP<br>stawie danych eZWM<br>zakupowymi | ۰ | Pozycje sprawozdania eZWM                                                                            |  |  |  |  |
| ci | Kolejki oczekującyc<br>Żądania rozliczenia                       |                                                             | • | Raporty statystyczne - zaopatrzenie eZWM<br>Żądania rozliczenia eZWM<br>Szablony zestawień ref. eZWM |  |  |  |  |
|    | Raporty rozliczenio<br>Rachunki refundacy<br>Dokumenty uprawa    | we medyczne<br>yjne medyczne<br>niające                     |   | eZestawienia refundacyjne eZWM<br>Raporty miesięczne realizacji eZWM                                 |  |  |  |  |

3. Kliknij **Dodawanie pozycji**.

| R  | aporty miesięczne realizacji zleceń eZWM (ZPOZW)                             |                   |  |
|----|------------------------------------------------------------------------------|-------------------|--|
|    |                                                                              | Dodawanie pozycji |  |
| 4. | Wybierz odpowiednią umowę, miesiąc, za który ma być raport, oraz typ raportu | podstawowy        |  |

| -                   |              |                                                        |
|---------------------|--------------|--------------------------------------------------------|
|                     |              | Dodawanie zlecenia generacji raportu z realizacji eZWM |
|                     |              |                                                        |
| Umowa:*             | 15000        |                                                        |
| Miesiąc:            | luty v       |                                                        |
| Typ raportu:        | podstawowy ~ |                                                        |
| Miejsce realizacji: | wszystkie v  |                                                        |

5. Po wygenerowaniu raportu na liście pojawi się opcja **Pobierz raport CSV** – kliknij, aby pobrać plik.

| Rok: d | wolny 👻 Miesiąc: 🛶 w | szystkie 👻 Status: 🕞                 | dowolny   | v Szukaj Zli                      | cz rekordy       |                    |                                                                 |             |                       |                                      |
|--------|----------------------|--------------------------------------|-----------|-----------------------------------|------------------|--------------------|-----------------------------------------------------------------|-------------|-----------------------|--------------------------------------|
| Umowa  | wybierz              | 👻 🗆 🗡 Typ raportu                    | wszystkie | <ul> <li>Miejsce reali</li> </ul> | zacji: dowolny 👻 |                    |                                                                 |             |                       |                                      |
| >>>    |                      |                                      |           |                                   |                  |                    | Bieżący zakres pozycji: 1 - 20                                  |             |                       | ⊳:                                   |
| Lp.    | Id raportu 🛆         | Sposób zlecenia<br>generacji raportu | Nr umowy  | Rok                               | Miesiąc          | Miejsca realizacji | Data i czas zlecenia<br>Data i czas generacji                   | Typ raportu | Status                | Operacje                             |
| 1.     | 11686                | SZOI                                 | 1500      | 2025                              | luty             | wszystkie          | Zlecenia: 2025-02-25 12:12:09<br>Generacji: 2025-02-25 12:15:00 | podstawowy  | ostatnio wygenerowany | pobierz raport<br>pobierz raport CSV |
| •      |                      |                                      |           |                                   |                  |                    |                                                                 |             |                       |                                      |
|        |                      |                                      |           |                                   |                  |                    |                                                                 |             |                       |                                      |
|        |                      |                                      |           |                                   |                  |                    |                                                                 |             |                       |                                      |

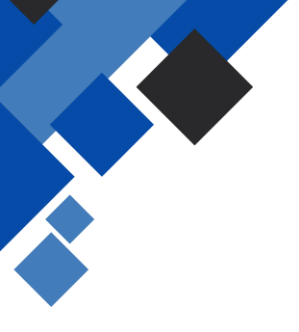

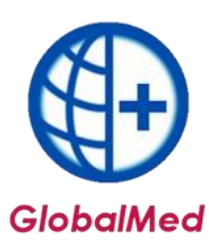

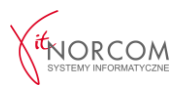

Portal Świadczeniodawcy

1. Przejdź do zakładki Przegląd zleceń (Sprawozdania refundacyjne ZPOZR).

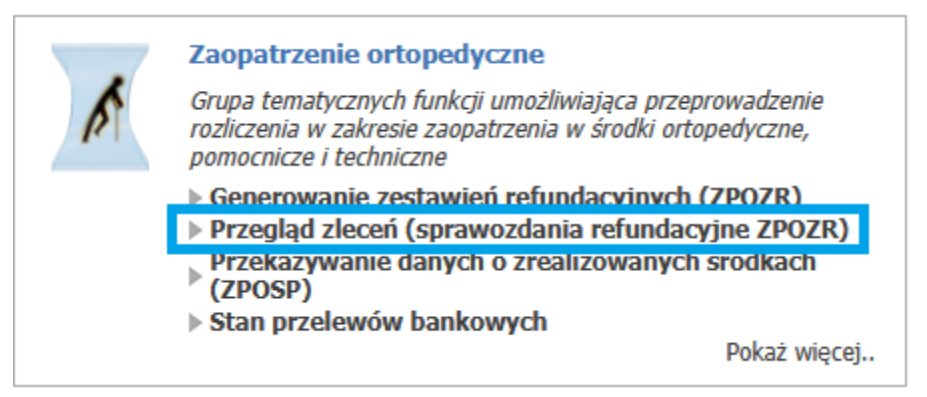

- 2. Przewiń stronę na sam dół do sekcji Generowanie zwrotnego zestawienia zaopatrzenia w wyroby medyczne (ZPOZW).
- 3. Wybierz odpowiednią umowę i miesiąc, za który ma być raport.
- 4. Kliknij Generuj raport, a następnie z listy wybierz Generuj zestawienie podstawowe.

| ner    | rowani  | e zwrotnego zest       | awienia z | aopatrzen | ia w wyroby                                     | / medyczne (Z              | POZW          |
|--------|---------|------------------------|-----------|-----------|-------------------------------------------------|----------------------------|---------------|
|        | Miesiąc | Kod umowy              |           | _         |                                                 |                            |               |
| 25 ~   | Luty    | ~ 061 <i>j</i> · · · · | ~         | G         | Generuj zestawienie 🝷                           | Pobierz (plik z dnia: 2025 | .02.26, 11:35 |
|        |         |                        |           |           | Generuj zestawienie po                          | odstawowe                  |               |
| Nsterz |         |                        |           |           | Generuj zestawienie wraz z historią rozliczenia |                            |               |

5. Po wygenerowaniu zestawienia pojawi się opcja Pobierz plik CSV (na podstawie ZPOZW) – kliknij, aby pobrać plik.

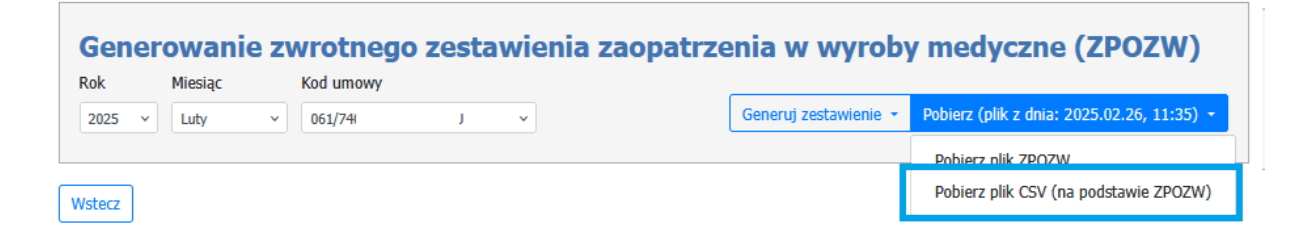

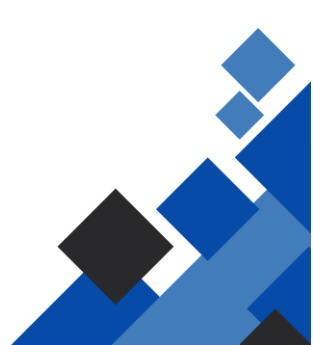